# HƯỚNG DẪN SỬ DỤNG USB 3G-WIFI HUAWEI E355

#### 1. Giới thiệu:

Huawei E355 là thiết bị truy cập internet tốc độ cao, nhiều chế độ làm việc cho người sử dụng gia đình và văn phòng ít người. E355 hỗ trợ 5 thiết bị kết nối wifi cùng lúc, có thể được sử dụng bằng cách kết nối với PC qua cổng USB hoặc adapter có cổng USB.

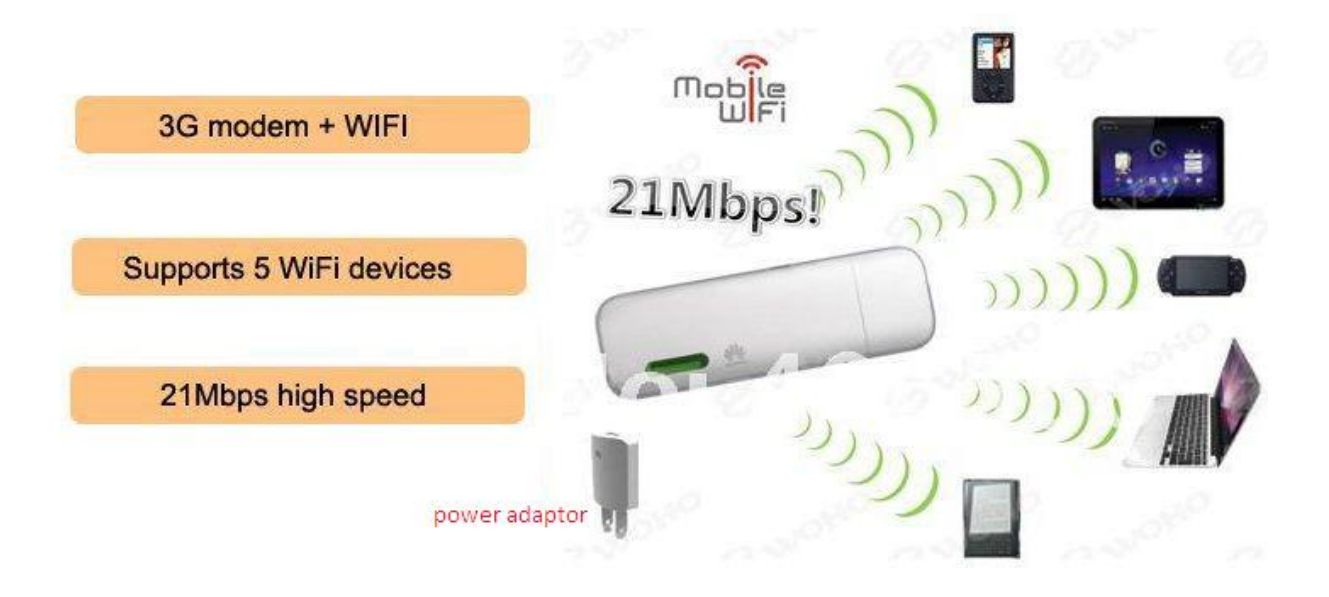

#### Hoạt động của thiết bị E355

#### 2. Tính năng-thông số kỹ thuật:

#### 2.1 Tính năng:

- + Kết nối đến 5 thiết bị qua wifi cùng lúc.
- + Làm việc với bộ chuyển đổi ngoài, không giới hạn thời gian làm việc.
- + Giao diện người dung thân thiện, dễ nhìn.

#### 2.2 Thông số kỹ thuật:

- WLAN: IEEE 802.11b/g/n
- HSPA + / HSPA / UMTS
- EDGE / GPRS / GSM
- HSPA + download: lên tới 21,6 Mbps
- Upload lên đến 5,76 Mbps
- Khe cắm thẻ nhớ micro SD (lênđến 32GB)

#### 2.3 Yêu cầu hệ thống

• Windows XP SP2/SP3, Windows Vista SP1/SP2, Windows 7, Mac OS X 10.5 và 10.6.

## 3. Hướng dẫn sử dụng:

## 3.1 Cài đặt qua cổng USB:

- Kết nối qua cổng USB: cắm E355 vào cổng USB, máy tính sẽ hiển thị chương trình cài đặt:
- Màn hình cài đặt mobile wifi hiện ra, chọn "next" để tiếp tục

| 😚 MobileWiFi Setup |                                                                                                    |
|--------------------|----------------------------------------------------------------------------------------------------|
|                    | Welcome to the MobileWiFi Setup<br>Wizard                                                                                                    |
|                    | This wizard will guide you through the installation of<br>MobileWiFi.                                                                                                    |
|                    | It is recommended that you close all other applications<br>before starting Setup. This will make it possible to update<br>relevant system files without having to reboot your<br>computer. |
|                    | Click Next to continue.                                                                                                    |
|                    |                                                                                                    |
|                    |                                                                                                    |
|                    |                                                                                                    |
|                    | Next > Cancel                                                                                                    |

- Chọn "I Agree"

| icense Agreement                                                                    |                            |                 |
|-------------------------------------------------------------------------------------|----------------------------|-----------------|
| Please review the license terms before installing                                   | g MobileWiFi.              |                 |
| Press Page Down to see the rest of the agreem                                       | ient.                      |                 |
| Huawei Technologies Co., Ltd. END-USE                                               | ER LICENSE AGREEME         | ENT FOR         |
| HUAWEI SOFTWARE                                                                     |                            |                 |
| IMPORTANT-READ CAREFULLY: This EN                                                   | ND-USER License Agre       | ement           |
| ("EULA") is a legal agreement between yo                                            | ou (either an individual ( | or a single     |
| entity) and Huawei Technologies Co., Ltd                                            | . ("HUAWEI") for the HU    | AWEI            |
| Software accompanying this EULA, which                                              | n includes computer sof    | tware and 🔹 👻   |
| If you accept the terms of the agreement, click<br>agreement to install MobileWiFi. | I Agree to continue. You n | nust accept the |
|                                                                                     | $\sim$                     |                 |
|                                                                                     |                            | Cancel          |

#### - Chọn "Install"

| Choose Install Location                                                                               |                                                         | Guil                              |
|----------------------------------------------------------------------------------------------------|---------------------------------------------------------|-----------------------------------|
| Choose the folder in which to install Me                                                              | obileWiFi.                                              | U.                                |
| Setup will install MobileWiFi in the follo<br>and select another folder. Click Install                | wing folder. To install ir<br>to start the installation | n a different folder, dick Browse |
|                                                                                                    |                                                         |                                   |
|                                                                                                    |                                                         |                                   |
| Destination Folder                                                                                    |                                                         |                                   |
| Destination Folder                                                                                    |                                                         | Browse                            |
| Destination Folder                                                                                    |                                                         | Browse                            |
| Destination Folder<br>CAPErogram Files MobileWFF<br>Space required: 29.3MB<br>Space available: 39.5GB |                                                         | Browse                            |

- Máy bắt đầu cài đặt phần mềm mobile wifi:

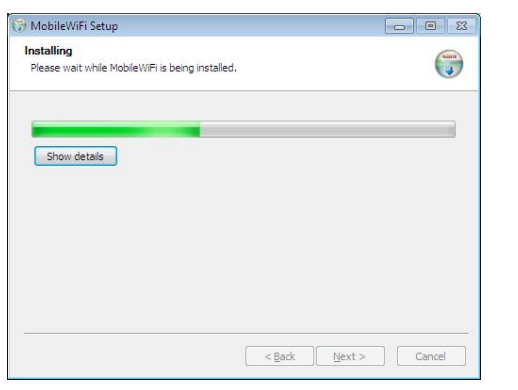

- Chọn finish để kết thúc cài đặt chương trình.

| 🕞 MobileWiFi Setup |                                                 |
|--------------------|-------------------------------------------------|
|                    | Completing the MobileWiFi Setup<br>Wizard       |
|                    | MobileWiFi has been installed on your computer. |
|                    | Click Finish to close this wizard.              |
|                    | Create web setting shortcut                     |
|                    | < Back Finish Cancel                            |

- Sau khi kết thúc cài đặt là đã có thể sử dụng được E355 để kết nối internet.

#### 3.2 Cài đặt kết nối wifi thông qua trình duyệt web:

- Có 2 cách để mở chương trình quản lý của E355: Nhấp đúp vào biểu tượng Mobilewifi trên màn hình desktop hoặc mở trình duyệt web (Chrome, IE, Firefox,...) rồi gõ dãy số 192.168.1.1 vào thanh địa chỉ của trình duyệt rồi bấm enter.

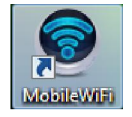

| Ø•/ | Soogle Dich      | × 8 Google        | × Mobile WiFi | ×      |
|-----|------------------|-------------------|---------------|--------|
| ← ⇒ | C 🗋 192.168.1.1/ | hml/home.html     |               |        |
|     |                  | NEI               |               |        |
|     | Home Statis      | ics : SMS : Updat | es Settings   |        |
|     |                  |                   | Mol           | oifone |

- Bấm chọn settings, màn hình yêu cầu mật khẩu để đăng nhập hiện ra. Nhập vào : **admin**, bấm chọn **login** để đăng nhập trang quản lý.

| Log In     |        |
|------------|--------|
| User name: |        |
| admin      |        |
| Password:  |        |
|            |        |
|            | Log In |

- Trình hướng dẫn cài đặt bắt đầu hướng dẫn người sử dụng thiết lập chế độ làm việc qua 6 bước.

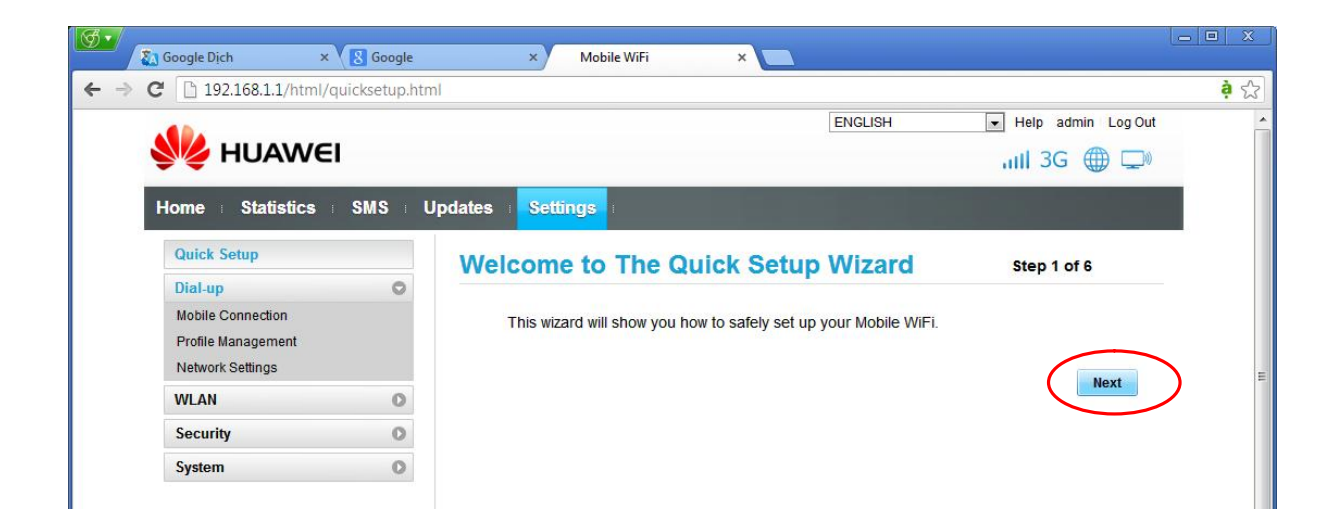

- Chọn next để tiếp tục.

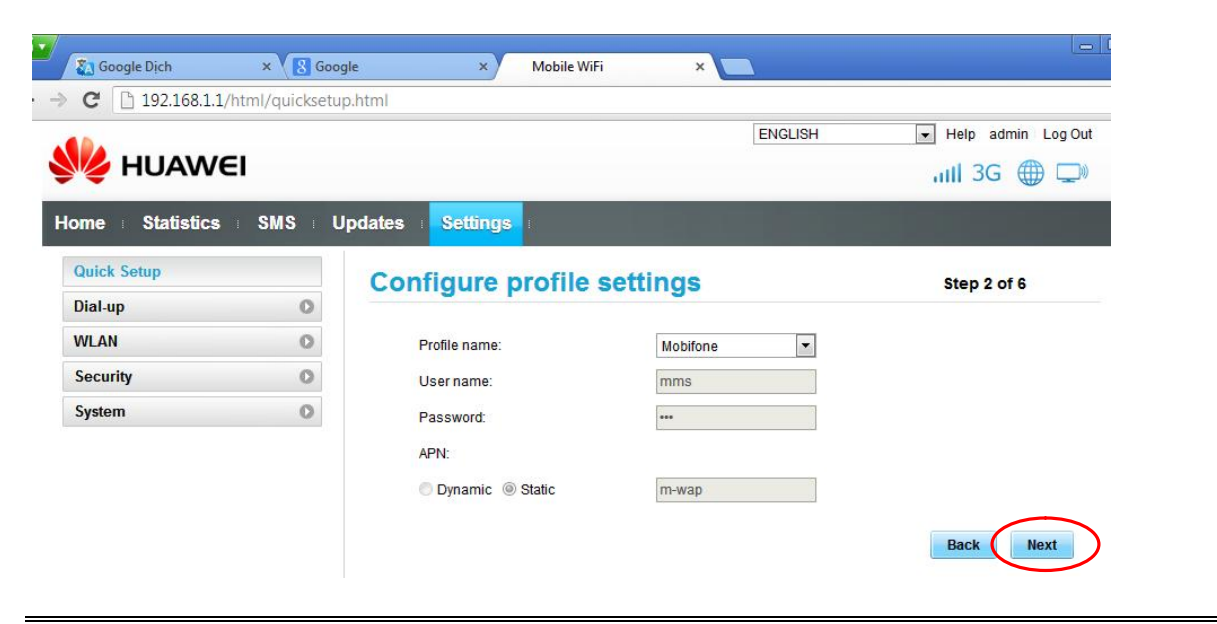

- Các thiết lập profile: sau khi gắn SIM vào thiết bị, E355 tự động nhận các thông số của nhà cung cấp mạng. Người sử dụng không cần phải thao tác cài đặt với các thông số này. Chọn Next để tiếp tục.

| SA Google Dịch                                                | × \ 8 Goo      | gle              | × / 1                                 | Mobile WiFi | ×     |         |                                                                                                    |
|---------------------------------------------------------------|----------------|------------------|---------------------------------------|-------------|-------|---------|----------------------------------------------------------------------------------------------------|
| C 192.168.1.1/                                                | html/quicksetu | p.html           |                                       |             |       |         |                                                                                                    |
|                                                               |                |                  |                                       |             |       | ENGLISH | 💌 Help admin Log Out                                                                                                    |
| 💦 HUAWE                                                       | 51             |                  |                                       |             |       |         | ull 3G 🌐 🖵                                                                                                    |
|                                                               |                |                  |                                       |             |       |         | the state of the state of the s |
| Home Statistics                                               | SMS EU         | pdates           | Settings                              |             |       |         |                                                                                                    |
| Home Statistics                                               | SMS L          | pdates Config    | Settings                              | al-up Set   | tinas |         | Step 3 of 6                                                                                                    |
| Home Statistics<br>Quick Setup<br>Dial-up                     | SMS L          | config           | gure Dia                              | al-up Set   | tings |         | Step 3 of 6                                                                                                    |
| Home Statistics<br>Quick Setup<br>Dial-up<br>WLAN             | SMS U          | Config<br>Config | Settings<br>Gure Dia<br>nection mode: | al-up Set   | tings |         | Step 3 of 6                                                                                                    |
| Home Statistics<br>Quick Setup<br>Dial-up<br>WLAN<br>Security | SMS = U        | pdates S         | Settings<br>Gure Dia<br>nection mode: | al-up Set   | tings |         | Step 3 of 6                                                                                                    |

- Bước này cài đặt chế độ kết nối internet. Chọn auto để thiết bị tự động kết nối rồi chọn Next để tiếp tục.

| Q.  | The second state |                   |                                                                                                    |
|-----|------------------|-------------------|----------------------------------------------------------------------------------------------------|
|     | Google Dich      | × \ 8 600g        |                                                                                                    |
| ÷ . | → C 192.168.1.3  | 1/html/quicksetup | .html ខ្ញុំ ប្ដ                                                                                                    |
|     |                  |                   | ENGLISH   Help admin Log Out                                                                                                    |
|     | NOAM 🦻           | EI                | IIII 3G 🌐 🖵                                                                                                    |
|     | Home Statistics  | SMS U             | pdates <mark>Settings</mark>                                                                                                    |
|     | Quick Setup      |                   | Configure WLAN Settings Step 4 of 6                                                                                                    |
|     | Dial-up          | 0                 |                                                                                                    |
|     | WLAN             | 0                 | Name SSID (Service Set Identifier): Enter a character string, of up to 32 characters in                                                                                                    |
|     | Security         | 0                 | length, as the name for your wireless local area network (WLAN).                                                                                                    |
|     | System           | 0                 | SSID Broadcast                                                                                                    |
|     |                  |                   | Enable: Mobile WiFi broadcasts the network SSID and other devices can detect and connect to it. Disable: Mobile WiFi does not broadcast the SSID, hiding the name of your network and preventing other devices from detecting or connecting to it. SSID Name: SSID Broadcast Enable Enable Back Next Back Next |
|     |                  | SOP1              | RIGHT (C) 2006-2012 HUAWEI TECHNOLOGIES CO., LTD. ALL RIGHTS RESERVED.                                                                                                    |

- Cài đặt tên mạng wifi và bật-tắt chế độ phát wifi.

| 💆 🗸 Google Dịch    | × S Goo          | gle × Mobile WiFi      | ×            |                    |
|--------------------|------------------|------------------------|--------------|--------------------|
| ← → C 🗋 192.168.1. | 1/html/quicksetu | p.html                 |              | 🏟 😒                |
|                    |                  |                        | ENGLISH      | Help admin Log Out |
| NUAW               | ΈI               |                        |              | ull 3G 🌐 🖵         |
| Home Statistics    | s ⊨ SMS ⊨ U      | Ipdates Settings       |              |                    |
|                    |                  |                        |              |                    |
| Quick Setup        |                  | Configure WLAN         | Settings     | Step 5 of 6        |
| Dial-up            | 0                |                        |              |                    |
| WLAN               | 0                | 802.11 authentication: | WPA/WPA2-PSK |                    |
| Security           | 0                | Encryption mode:       | AES+TKIP     |                    |
| System             | 0                | WPA pre-shared key:    | (            |                    |
|                    |                  |                        |              | Back Next          |

- Cài đặt mật khẩu kết nối wifi của E355. Nhập vào mật khẩu mới. Bấm Next để tiếp tục.

| <b>I</b>             |                |                   |             |                 |                                        |     |
|----------------------|----------------|-------------------|-------------|-----------------|----------------------------------------|-----|
| SA Google Dịch       | × \ 8 God      | ogle ×            | Mobile WiFi | ×               |                                        |     |
| ← → C 🗋 192.168.1.1/ | html/quicksetu | up.html           |             |                 |                                        | à ☆ |
|                      |                |                   |             | ENGLISH         | <ul> <li>Help admin Log Out</li> </ul> | -   |
| Swe HUAWE            | EI .           |                   |             |                 | ull 3G 🌐 🖵                             |     |
| Home Statistics      | SMS I          | Jpdates Settings  | I           |                 | and the second second                  |     |
| Quick Setup          |                | Configuratio      | on Summa    | iry             | Step 6 of 6                            |     |
| Dial-up              | 0              |                   |             |                 |                                        |     |
| WLAN                 | 0              | Profile name:     | N           | lobifone        |                                        |     |
| Security             | 0              | User name:        | r           | nms             |                                        |     |
| System               | 0              | APN:              | r           | n-wap           |                                        |     |
|                      |                | Connection:       | ŀ           | Auto            |                                        |     |
|                      |                | Name (SSID):      | h           | NobileWiFi-32ed |                                        | E   |
|                      |                | 802.11 authentica | ation: V    | NPA/WPA2-PSK    |                                        |     |
|                      |                | SSID Broadcast    | E           | Enable          |                                        |     |
|                      |                | Encryption mode:  | ł           | ES+TKIP         |                                        |     |
|                      |                |                   |             |                 | Back Finish                            |     |

- Chọn finish để kết thúc cài đặt.

\*Chú ý: Nếu bỏ qua thao tác cài đặt này, E355 mặc định là sẽ phát wifi với tên wifi (SSID) và mật khẩu đăng nhập mặc định được in bên trong thân thiết bị như hình bên dưới.

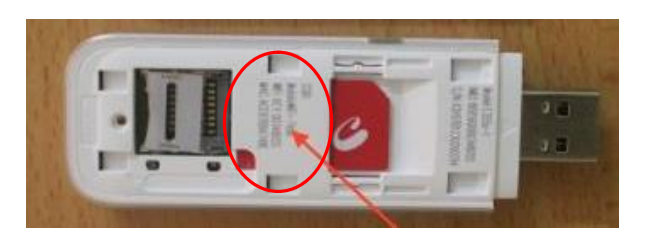

## 3.3 Sử dụng adaptor USB

E355 không chỉ kết nối máy tính, bạn có thể cắm E355 vào các thiết bị nào có khe cắm USB như adaptor, đầu đĩa DVD xe ô tô,..

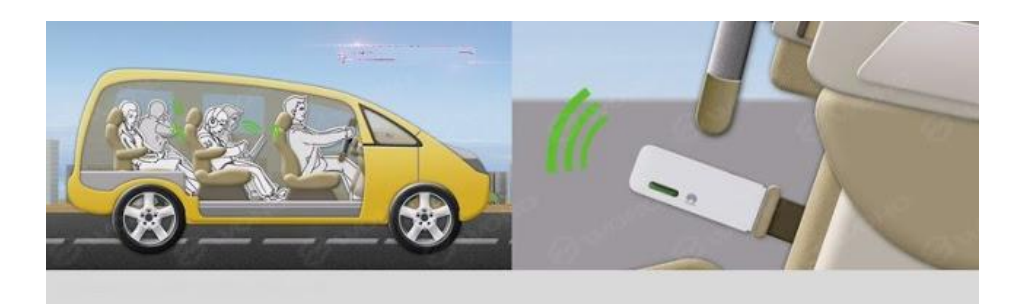